# 【設定】画面では個人情報照会や各種設定を行えます。

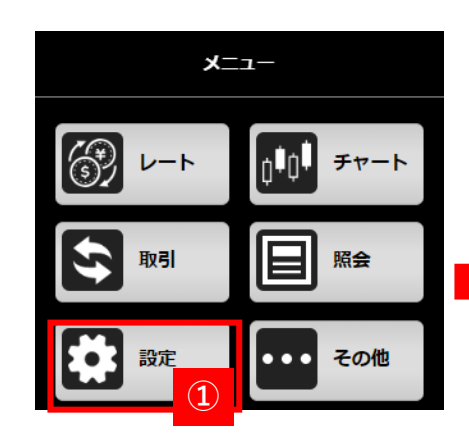

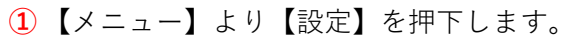

2【設定】メニューが表示され各項目を押下する と画面に遷移します。

| ▲ ② 設定   |   |
|----------|---|
| 個人情報照会   | > |
| 決済指定     | > |
| プリセット情報  | > |
| ターゲットメール | > |
|          |   |

## 【個人情報照会】

氏名、ご登録のメールアドレス、手数料金額一覧等を表示し ます。

## 【決済指定】

決済指定設定を行います。変更完了すると設定された決済指 定が有効になります。

### 【プリセット情報】

プリセット情報を設定します。

各種注文登録画面、照会画面を開いた際設定した内容が初期値として表示されます。

### 【ターゲットメール】

ターゲットメール設定を行います。設定した価格にと移した際にメールでお知らせ します。

個人情報照会

個人情報照会画面は各種情報やメールアドレス、取引状況、適用されているレバレッジコースなどが表示されます。 また、各商品の手数料、ログイン履歴が確認できます。

| 1      | 設定   |   |
|--------|------|---|
| 個人情報照会 | ŧ    | > |
| 決済指定   |      | > |
| プリセット情 | 報    | > |
| ターゲットメ | (-)L | > |
|        |      |   |

①【設定】を選択し【個人情報照会】を押下します。

②【個人情報照会】画面が表示されます
 ※画像はスペースの都合上、上下に分割しております。
 実際の画面ではスクロールしていただくことで一画面に表示します。

|                |    |                    | 個人们 |
|----------------|----|--------------------|-----|
| <b>^</b> 2     | 3  | 國人情報照会             |     |
| お客様情報          |    |                    |     |
| お客様名           | c: | 日産 六郎              |     |
| メールアドレ         | ス1 |                    |     |
| メールアドレ         | ス2 |                    |     |
| 口座開設日          | 3  | 2023/04/12         |     |
| スリッページ         | 設定 | 有効                 |     |
| レバレッジコ         | -ス | 通常                 |     |
| ログインI          | D  | 21000006           |     |
| 最終注文日          | 時  | 2023/06/20 17:17:4 | 16  |
| 最終約定日          | 時  | 2023/06/20 16:29:2 | 24  |
| 最終入金日          | 時  | 2023/05/09 16:51:3 | 31  |
| 最終出金日          | 時  | 2023/06/21 06:45:0 | 00  |
| 電子交付承諾         | 日時 | 2023/04/12 00:00:0 | 00  |
| 説明書確認E         | 時  | 2023/04/18 10:13:1 | .5  |
| 最終ログイン         | 日時 | 2023/06/21 09:12:3 | 1   |
| 手数料情報          |    |                    |     |
| <b>主教教法田</b> 国 | 74 | 7811/77 7          |     |

| アドバイスコース |
|----------|
| 3,300円   |
| 3,300円   |
| 3,300円   |
| 352円     |
| 3,300円   |
| 3,300円   |
| 352円     |
|          |

【個人情報照会画面】

| 23456     | 7                                                                                                    |
|-----------|----------------------------------------------------------------------------------------------------|
| ログイン日時    | 2023/06/21 9:12:31                                                                                                    |
| チャネル      | Mobile                                                                                                    |
| IPアドレス    | 172.17.136.65                                                                                                    |
| UserAgent | Mozilla/5.0 (Windows NT 10.0; Win64; x64)<br>AppleWebKit/537.36 (KHTML, like Gecko)<br>Chrome/114.0.0.0 Safari/537.36                      |
| ログイン日時    | 2023/06/20 13:35:31                                                                                                    |
| チャネル      | Mobile                                                                                                    |
| IPアドレス    | 221.115.124.234                                                                                                    |
| UserAgent | Mozilla/5.0 (Linux; Android 10; K)<br>AppleWebKit/537.36 (KHTML, like Gecko)<br>Chrome/114.0.0.0 Mobile Safari/537.36                      |
| ログイン日時    | 2023/06/20 13:15:23                                                                                                    |
| チャネル      | Web                                                                                                    |
| IPアドレス    | 172.17.136.65                                                                                                    |
| UserAgent | Mozilla/5.0 (Windows NT 10.0; Win64; x64)<br>AppleWebKit/537.36 (KHTML, like Gecko)<br>Chrome/114.0.0.0 Safari/537.36<br>Edg/114.0.1823.51 |
| ログイン日時    | 2023/06/20 13:07:44                                                                                                    |
| チャネル      | Mobile                                                                                                    |
| IPアドレス    | 172.17.136.65                                                                                                    |
| UserAgent | Mozilla/5.0 (Windows NT 10.0; Win64; x64)<br>AppleWebKit/537.36 (KHTML, like Gecko)<br>Chrome/114.0.0.0 Safari/537.36                      |

決済指定設定画面は、決済指定設定が行えます。変更完了とともに、変更後の決済指定が有効となります。 決済指定を変更するには決済指定の可能または不可を選択後【設定】ボタンで変更ができます。

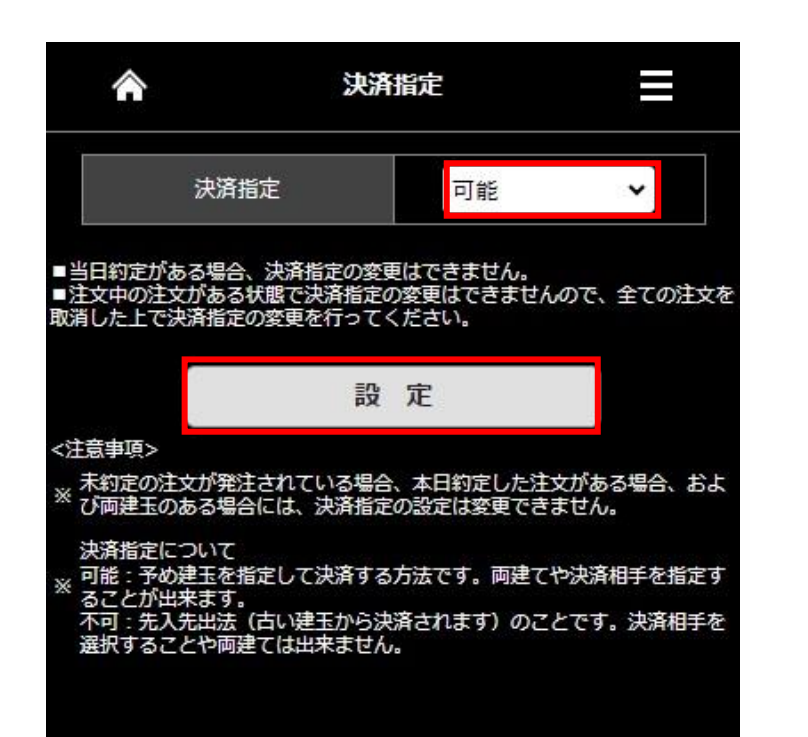

## ■決済指定について

★決済指定を可能にした場合
 決済注文を発注する時に、決済する建玉を指定して注文を発注します。
 ★決済指定を不可にした場合
 先入れ先出し法の決済となります。
 先入れ先出し法は、先に約定した建玉を対象として決済します。

## ご注意

- ・当日に約定した注文がある場合は決済指定の変更はできません。
- ・注文中の注文がある場合は決済指定の変更はできません。
- 一旦、発注中の注文をすべて取消しをおこなってください。
- ・決済指定を【不可】に設定をした場合は、決済する建玉の指定 はできません。

プリセット情報

プリセット情報設定は、各種注文登録画面、照会画面を開いた際に、登録した内容が初期値として表示されます。 数量、有効期限の入力をし【設定】を押下すると登録します。

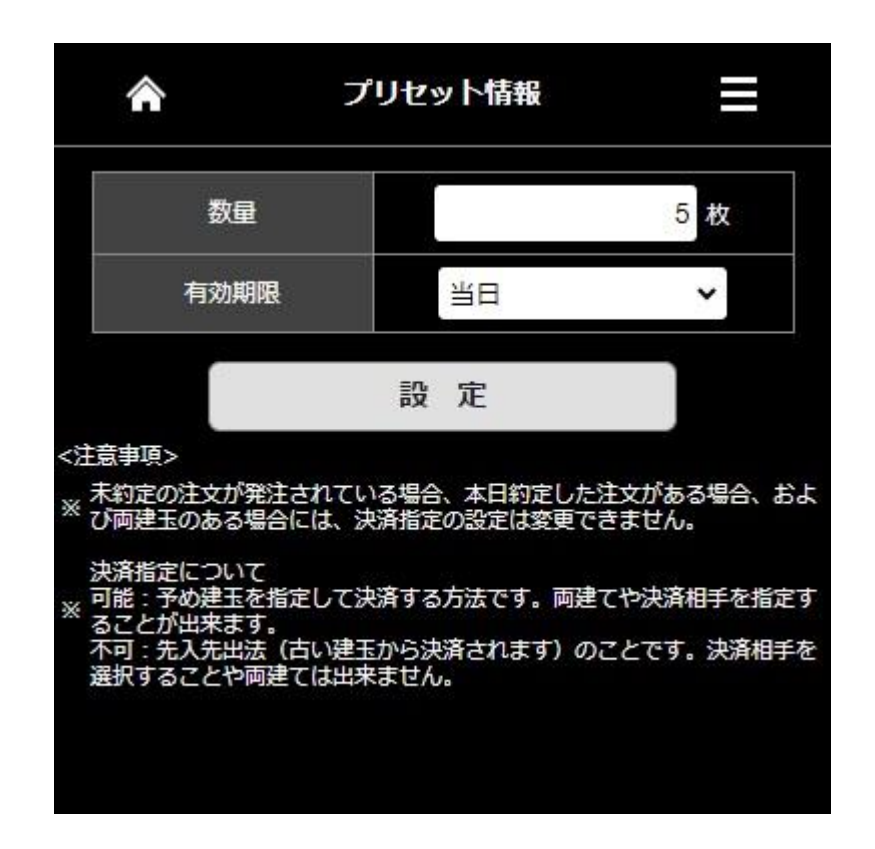

ターゲットメール設定

買気配・売気配がお客さまの設定された価格に到達した際に、メールでお知らせするサービスです。 買気配では現在のレートより低い価格、売気配は現在のレートより高い価格を入力してください。 入力後は【設定】をクリックすると入力したターゲットメールが登録されます。

| â                                  | ターゲットメー                         | ル設定        | ≡                 |
|------------------------------------|---------------------------------|------------|-------------------|
| 商品                                 | ターゲッ                            | 卜価格<br>売気配 |                   |
| N23/JPY 🗸                          | 32000                           | 34000      | <i>9</i> IJ7      |
| D23/JPY 🗸                          |                                 |            | <u>71</u> 7       |
| ~                                  | I                               |            | <i><b>クリア</b></i> |
| ~                                  |                                 |            | <i><b>クリア</b></i> |
| ~                                  |                                 |            | <i><b>クリア</b></i> |
| ~                                  |                                 |            | <i>7</i> IJ7      |
| ~                                  |                                 |            | <i>7</i> IJ7      |
| <注意事項><br>買気配に設定する価格<br>在値よりも低い価格を | 設 定<br>名は現在値よりも高い価<br>をご登録ください。 | 格を、売気配に設定す | る価格は現             |

Copyright © Nissan Securities Co., Ltd. All Rights Reserved.

【その他】画面では各種お知らせの閲覧、パスワード変更等が行えます。

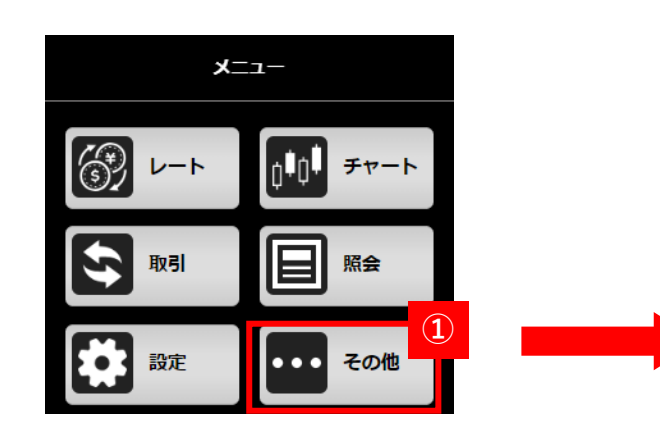

1 【メニュー】より【その他】を押下します。

2【その他】メニューが表示され各項目を押下す

 こ
 その他

 お知らせ
 >

 パスワード変更
 >

 ホームページ
 >

 お問い合わせ
 >

 ログアウト
 >

#### 【お知らせ】

ると画面に遷移します。

取引所、弊社、お取引に関するお知らせやシステムアラート を確認できます。

## 【パスワード変更】

ログインパスワードを変更できます。

# 【ホームページ】

弊社HPを閲覧できます。

【お問い合わせ】 お問い合わせ先一覧を表示します。

【**ログアウト】** システムよりログアウトします。

各種お知らせを確認できます。 システムメンテナンス等重要なお知らせが掲載されますので定期的にご確認ください。

| 1                    | 合 お知らせ   |            | ≡                 |
|----------------------|----------|------------|-------------------|
| 東京金融取引所              | 弊社からの    | お取引に関する    | 97 <del>7</del> 6 |
| からのお知らせ              | お知らせ     | お知らせ       | アラート              |
| 2023/06/22 10:3      | 35:00    |            | ~                 |
| 注文受付を開始し             | ます。      |            | -                 |
| 2023/06/22 05:0      | 00:00    |            | ,                 |
| Q23/JPYの注文受          | 付を終了しました | te.        |                   |
| 2023/06/22 05:0      | 00:00    |            |                   |
| C23/JPYの注文受          | 付を終了しました |            | -                 |
| 2023/06/22 05:0      | 00:00    |            |                   |
| D23/JPYの注文受          | 付を終了しました | t:-        | -                 |
| 2023/06/22 05:0      | 00:00    |            | 1                 |
| X23/JPYの注文受          | 付を終了しました | L.         | -                 |
| 2023/06/22 05:0      | 00:00    |            | 2                 |
| G23/JPYの注文受付を終了しました。 |          | ~          |                   |
| 2023/06/22 05:0      | 00:00    |            | 2                 |
| F23/JPYの注文受          | 付を終了しました | Ē.         | 2                 |
| 2023/06/22 05:0      | 00:00    |            | ~                 |
| N23/JPYの注文受          | 付を終了しました | <b>t</b> . | >                 |
| <注意事項>               |          |            |                   |
| ※内容をご確認くだ            | さい。      |            |                   |

| 【東京金融取引所からのお知らせ】 | 取引所からのお知らせが表示されます。        |
|------------------|---------------------------|
| 【弊社からのお知らせ】      | 弊社からのお知らせが表示されます。         |
| 【お取引に関するお知らせ】    | 約定通知等のお取引に関するお知らせが表示されます。 |
| 【システムアラート】       | システムアラートに関するお知らせが表示されます。  |
|                  |                           |

パスワード変更

パスワード設定はパスワードの変更ができます。変更完了とともに変更後のパスワードが有効となります。

パスワードの変更は【変更前】に変更前のパスワードを入力、【変更後】、【変更後(確認用)】に新パスワードを入力し、変更ボタンを押下すると 変更ができます。

※6桁以上で「英大文字」「英小文字」「数字」が必須となります。

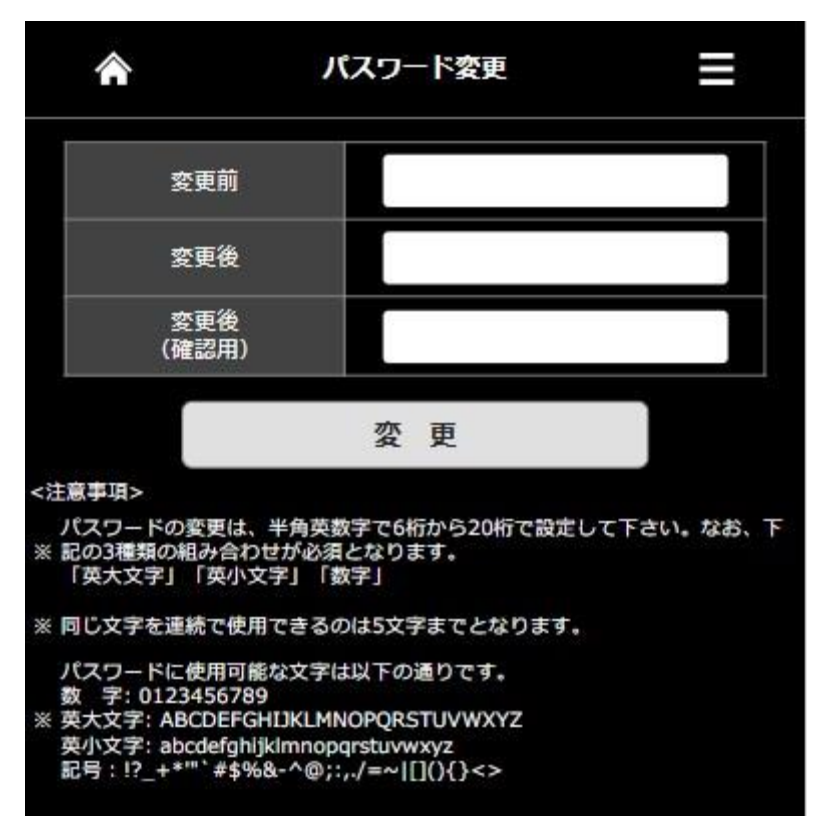

51